## **Pinellas County Schools Online Employment Application**

In your internet browser's address bar, enter the following: PCSB.ORG/JOBS (all available jobs will show on the far right side of the login page)

<u>Step 1:</u> Create an Account (right side of the page). Already have an account? Then use LOGIN. You will need to create an account with a username and password when you first begin (write them down and keep them safe). The following are required to create an account (indicated by a red star/asterisk: \*First Name, \*Last Name, \*Social Security Number, \*Email Address, \*Applicant Type, \*Username, \*Password, and \*Confirm Password. Once your account has been created, you may return to update your application, add attachments, view your application, etc.

| User Login                 | * First Name                                       |                                                           |
|----------------------------|----------------------------------------------------|-----------------------------------------------------------|
| -                          | Middle Name                                        |                                                           |
| Username                   | * Last Name                                        |                                                           |
|                            | * Social Security Number (no dashes)               |                                                           |
| Password                   | * Email Address (Help)                             |                                                           |
|                            | * Confirm Email Address                            |                                                           |
| Login                      | * Applicant Type                                   | Administrative Athletic Coaching Instructional Substitute |
| - or -                     |                                                    | Instructional/Certified Noninstructional/Support          |
|                            | * Username (Help)                                  |                                                           |
| Create Account             | * Password                                         |                                                           |
|                            | Passwords are case sensitive<br>(Help)             | Password Strength                                         |
| having trouble logging in? | * Confirm Password<br>Passwords are case sensitive |                                                           |

## Step 2: Complete your Application (anything with a red star/asterisk\* AND References).

You may exit your application at any time, click the circle (top right)  $\bigcirc$  and return to complete it at your convenience. Don't forget to click on **Save and Next** at the bottom of each page of your application. If your application is incomplete, the system will notify you upon exiting.

## Step 3: Apply for Open Positions

Once you have completed your application, you may apply for any open position. While logged in, click on the Jobs tab, All Jobs to View/Apply (READ IT!), then click Apply For This Job.

**<u>Tip #1:</u>** *My Application* tab is located in the upper left-hand corner of the Application Help page (right below the PCS logo).

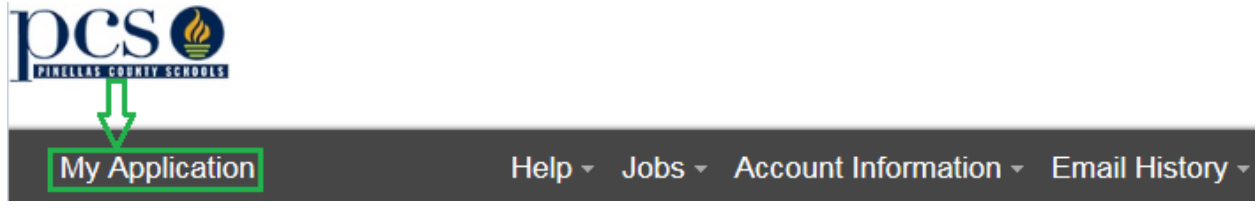

**<u>Tip #2:</u>** *My Application* page enables you to quickly jump to different sections of your application by simply clicking on the menu (e.g General Information, Employment Preferences, etc.).

| My Application            |                                     |
|---------------------------|-------------------------------------|
|                           |                                     |
|                           | t to see what's missing/incomplete! |
| General Information       |                                     |
| Employment Preferences    |                                     |
| NCLB Highly Qualified     |                                     |
| High School               |                                     |
| Record of Educational And |                                     |

**<u>Tip</u> #3:** Since you created an account in **Step 1**, return to the online application page at any time by following the same directions outlined before Steps 1-3 and Tips 1-3 as you did at first. Type in your Username and Password, then click LOGIN. Next, click Accept (disclaimer page) and click on My Application (see **Tip** #2) to view or update your application if necessary.

|          | User Login |
|----------|------------|
| Username |            |
| Password |            |
|          |            |
|          | LOGIN      |

**Note:** If you've created an account and are having trouble logging in, click on *"having trouble logging in?"* and then enter your email address that you used, in order to be sent a recovery email.

CREATE ACCOUNT

□ having trouble logging in?